## Cómo renovar su aplicación de CHOICE

Ingresa el sitio web:<u>https://sms.dpi.wi.gov/ChoiceParent/Login/Login.aspx</u>

**Paso 1:** Debajo de <u>Returning Users</u> ingrese el correo electrónico y contraseña usados el año anterior para la aplicación de CHOICE. De clic en "Sign in".

Si usted no se sabe su contraseña, de clic en "Forgot your password?" y se le enviara un correo con ella inmediatamente (a veces se envia a la carpeta de spam).

| PUBLIC INSTRUCTION                                                                                                    |            |  |  |  |  |  |  |  |
|----------------------------------------------------------------------------------------------------|------------|--|--|--|--|--|--|--|
| Private School Choice Programs Application for 2020-2021                                                                                                    |            |  |  |  |  |  |  |  |
| ◆Login/Register ■ Status ■ Location ■ Schools ■ Parents ■ Students ■ Income ■ Submit Version en Español   Questions on                                                                                                    | this page? |  |  |  |  |  |  |  |
| Step 1: Sign In                                                                                                    |            |  |  |  |  |  |  |  |
| If this is your first time at this web site, you will need to register by providing your email address and a password of your choosing.  Register Register R | u have     |  |  |  |  |  |  |  |
| Public Constants                                                                                                    |            |  |  |  |  |  |  |  |
| INSTRUCTION<br>For questions about this page, see <u>Questions on the Application Process</u>                                                                                                    |            |  |  |  |  |  |  |  |

**Paso 2:** Si desea cambiar su correo electrónico o contraseña este es el momento! (recomendamos no cambiarlo al menos que ya no hagas uso del correo electrónico anterior). Da clic en "continue".

| Private School Choice Programs Application for 2020-2021                                                                                                    |  |  |  |  |  |  |  |  |  |
|----------------------------------------------------------------------------------------------------|--|--|--|--|--|--|--|--|--|
| → Login/Register ■ Status ■ Location ■ Schools ■ Parents ■ Students ■ Income ■ Submit                                                                                            |  |  |  |  |  |  |  |  |  |
| Review Login Data                                                                                                    |  |  |  |  |  |  |  |  |  |
| Please review your sign-in data. If all is correct, click on Continue to enter the application.                                                                                  |  |  |  |  |  |  |  |  |  |
| Email Address: Change Email Address<br>Change Password                                                                                                    |  |  |  |  |  |  |  |  |  |
| Exit You are NOT finished with the application yet. If you EXIT, you must return and finish, then show up at every school applied to with your documentation BEEODE the deadline |  |  |  |  |  |  |  |  |  |
| you must return and mish, then show up at every school applied to with your documentation before the deadline,                                                                   |  |  |  |  |  |  |  |  |  |

**Paso 3:** Verifica que la dirección ya ingresada sea tu dirección actual (ten tu comprobante de domicilio actual en mano). Recuerda que para ser elegible al programa CHOICE tu dirección tiene que estar dentro de la ciudad de Milwaukee. La dirección ingresada tiene que ser la misma que el comprobante de domicilio que vas a proporcionar al departamento de Admisiones. Da clic en "Continue".

|                                                                                                    |                         | -                |
|----------------------------------------------------------------------------------------------------|-------------------------|------------------|
| Private School Choice Programs Application for 2020-2021                                                                                                    |                         |                  |
| ✓ <u>Login/Register</u> ✓ <u>Status</u> → <u>Location</u> ■ Schools     ■ Parents     ■ Students     ■ Income     ■ Submit                                                                                                    | Version en Español      | <u>Questions</u> |
| Address and School District                                                                                                    |                         |                  |
| There are 3 different programs in the Private School Choice Programs, each with different requirements and income limits. The program you may participate in is dependent upon wher                                                              | e your students live in | Wisconsin.       |
| Students Geographic Area                                                                                                    |                         |                  |
| Check one of the options below indicating where your students reside:                                                                                                    |                         |                  |
| Students live in the city of Milwaukee                                                                                                    |                         |                  |
| Students live in the Racine Unified School District                                                                                                    |                         |                  |
| © Students live in Wisconsin but outside the city of Milwaukee and the Racine Unified School District                                                                                                    |                         |                  |
| Students are in the Safe at Home Program. (you must be enrolled in the Safe at Home program to choose this option. To learn more, see https://www.doj.state.wi.us/ocvs/safe-ho                                                                   | <u>me</u> .)            |                  |
| Current Address of Students                                                                                                    |                         |                  |
| Please entry the address of the students that will be applying. This address cannot be a P.O. Box or mailing address if different than your street address.                                                                                      |                         |                  |
| Strat Address: Logar Hammy                                                                                                    |                         |                  |
|                                                                                                    |                         |                  |
| Ciy. Milwaukee                                                                                                    |                         |                  |
| State: WI Zip: 53204                                                                                                    |                         |                  |
| School District of Students                                                                                                    |                         |                  |
| Select the public school district where your students reside that will be applying. BE AWARE that school district boundaries are not the same as town, village, city or county bound                                                             | aries.                  |                  |
| If you are unsure of the school district for the home where your students live is located, DO NOT GUESS.                                                                                                    |                         |                  |
| <ul> <li>Contact the municipal clerk (e.g. city hall), then confirm with a phone call to the school district, or</li> <li>Look on your property tax bill if you own your home - the name of the school district will be listed there.</li> </ul> |                         |                  |
| School District: Milwaukee                                                                                                    |                         |                  |
| Back Continue                                                                                                    |                         |                  |
|                                                                                                    |                         |                  |

**Paso 4:** Agrega a San Antonio como la escuela de tu elección dando clic en "Add a School".

| Private School Choice Programs Application for 2020-2021                                                                                                    |                   |
|----------------------------------------------------------------------------------------------------|-------------------|
| ✓ <u>Login/Register</u> ✓ <u>Status</u> ✓ <u>Location</u> → <u>Schools</u> ■ Parents ■ Students ■ Income ■ Submit                                                                                    | ersion en Español |
| Choose Schools in the Milwaukee Parental Choice Program                                                                                                    |                   |
| Based on your school district, you may participate in the Milwaukee Parental Choice Program (MPCP).                                                                                                  |                   |
| Please enter all schools that any of your children are applying to in the May application period. You must have at least one. Later you will be able to identify which child is applying at each sch | hool.             |
| Click on the "Add Another School" button to add to the list.                                                                                                    |                   |
| No schools have been chosen yet - please click on Add a School below. Add a School                                                                                                    |                   |
| Back                                                                                                    |                   |
| Exit<br>You are NOT finished with the application yet. If you EXIT,<br>you must return and finish, then show up at every school applied to with your documentation BEFORE the deadline.              |                   |
| PUBLIC 68<br>INSTRUCTION                                                                                                    |                   |

Nota: Nos encontramos en la segunda columna, hasta abajo. (Están organizadas en orden alfabético). De clic en "Save".

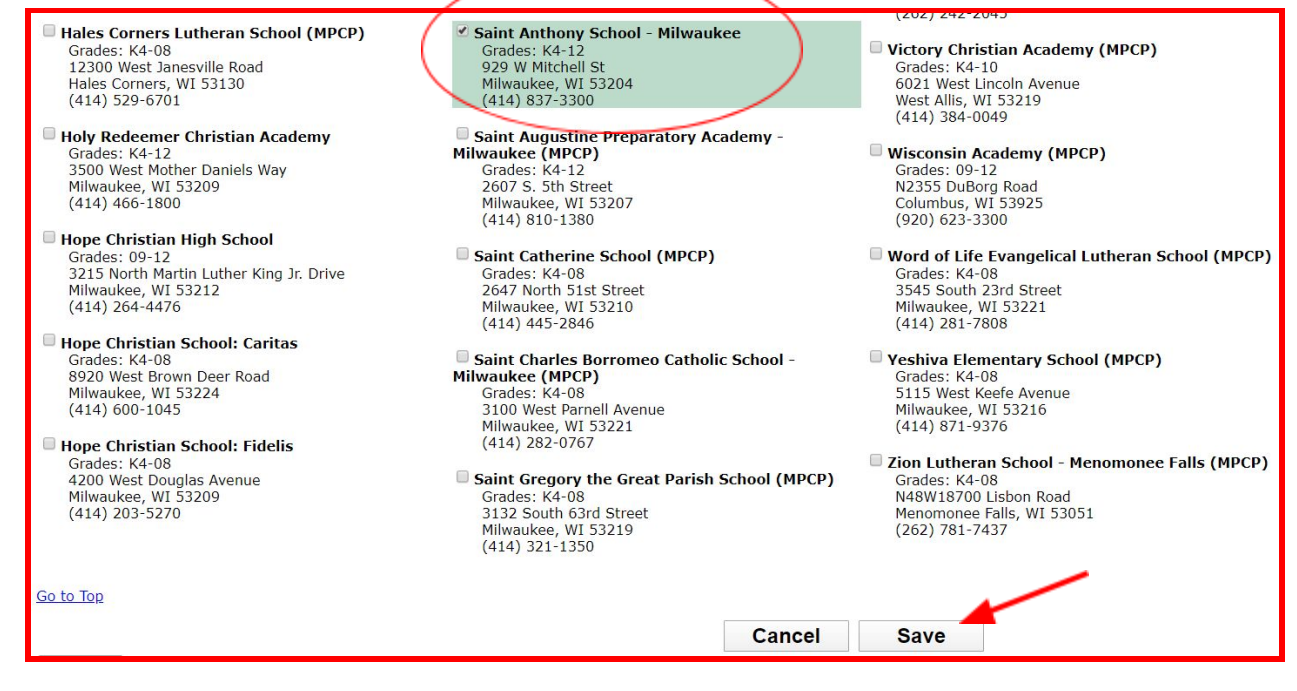

Una vez que San Antonio este dentro de tu lista. De clic en "Yes, this list is complete".

| Private School Choice Programs Application for 2020-2021                                                                                                    |                                               |  |  |  |  |  |  |  |  |
|----------------------------------------------------------------------------------------------------|-----------------------------------------------|--|--|--|--|--|--|--|--|
| ✓ <u>Login/Register</u> ✓ <u>Status</u> ✓ <u>Location</u> → <u>Schools</u> ■ Parents ■ Students ■ Income ■ Submit                                           | Version en Español                            |  |  |  |  |  |  |  |  |
| Choose Schools in the Milwaukee Parental Choice Program                                                                                                    |                                               |  |  |  |  |  |  |  |  |
| Based on your school district, you may participate in the Milwaukee Parental Choice Program (MPCP).                                                         |                                               |  |  |  |  |  |  |  |  |
| Please enter all schools that any of your children are applying to in the May application period. You must have at least one. Later you will be able to ide | ntify which child is applying at each school. |  |  |  |  |  |  |  |  |
| Click on the "Add Another School" button to add to the list.                                                                                                |                                               |  |  |  |  |  |  |  |  |
| 1 school has been chosen                                                                                                    |                                               |  |  |  |  |  |  |  |  |
| School                                                                                                    | City                                          |  |  |  |  |  |  |  |  |
| Remove School Saint Anthony School - Milwaukee                                                                                                    | Milwaukee                                     |  |  |  |  |  |  |  |  |
| Add Another School                                                                                                    |                                               |  |  |  |  |  |  |  |  |
| Have you entered all possible schools for the May application period where you have a student applying in May? If so, click the YES button below.           |                                               |  |  |  |  |  |  |  |  |
| Back Ves the list is complete                                                                                                    |                                               |  |  |  |  |  |  |  |  |
| Back Tes, the list is complete                                                                                                    |                                               |  |  |  |  |  |  |  |  |

**Paso 5:** Verifica que la información de los padres/tutores sea la correcta. El nombre del primer padre tiene que ser escrito tal cual como esta en el comprobante de domicilio proporcionado. Da clic en "Yes" si es que el padre vive bajo la dirección indicada, "No" si la persona del comprobante no es el alumno aplicado y "Continúe" cuando ya todo esté verificado.

| ✓Login/Reg    | alster ✓Status ✓Location                           | ✓ <u>Schools</u> + | Parents Students Incom                             | ie 📕 Submit                |                                                     | Version en Español                    | Questions on this page?   |
|---------------|----------------------------------------------------|--------------------|----------------------------------------------------|----------------------------|-----------------------------------------------------|---------------------------------------|---------------------------|
| Parent/I      | Legal Guardian Names                               |                    |                                                    |                            |                                                     |                                       |                           |
| Please use L  | EGAL names only - no nicknames                     | s. These name      | s will need to exactly match the n                 | ames on the residency a    | nd income documentation you provide the school(s    | s) you are applying to.               |                           |
| All parents a | and legal guardians who are resid                  | ing in the app     | licant(s) household must be includ                 | led. A parent means a bi   | ological parent, a parent by adoption, or a step-pa | rent that resides at the same address | as the student applicant. |
| First Pare    | nt/Legal Guardian                                  | Second Pa          | arent/Legal Guardian                               | Contact Numbers            |                                                     |                                       |                           |
| First name:   |                                                    | First name:        |                                                    | Include area code. At i    | least one phone is required.                        |                                       |                           |
| Middle Initia | d:                                                 | Middle Initia      | al:                                                | Home Phone:<br>Work phone: |                                                     |                                       |                           |
| Suffix:       | T T                                                | Suffix:            | *                                                  | Cell phone:                | (414)                                               |                                       |                           |
| • Yes         | Does the above person reside                       | Ves                | Does the above person reside                       |                            |                                                     |                                       |                           |
| No            | at Milwaukee, WI?                                  | ◎ No               | at Milwaukee, WI?                                  |                            |                                                     |                                       |                           |
| ◎ Yes         | Is the above person also                           | • Yes              | Is the above person also                           |                            |                                                     |                                       |                           |
| No            | one of the students<br>applying? (age 18 or older) | ◎ No               | one of the students<br>applying? (age 18 or older) |                            |                                                     |                                       |                           |
|               |                                                    |                    |                                                    |                            |                                                     |                                       |                           |
| Apply sta     | indard capitalization to names (or                 | leave unchec       | ked to use names exactly as show                   | vn above)                  |                                                     |                                       |                           |
|               |                                                    |                    |                                                    |                            |                                                     |                                       |                           |
|               |                                                    |                    |                                                    | Deals                      | Continue                                            |                                       |                           |

**Paso 6:** Actualice la lista de estudiantes dándole clic en "Edit" y verifique que la información sea la correcta.

| Private School Choic                                              | e Programs Applica                                        | tion for 2020-2021                                               |                                                |                                                  |                                                 |                                     |                    |                              |
|-------------------------------------------------------------------|-----------------------------------------------------------|------------------------------------------------------------------|------------------------------------------------|--------------------------------------------------|-------------------------------------------------|-------------------------------------|--------------------|------------------------------|
| ✓Login/Register ✓Status                                           | ✓Location ✓Schools                                        | ✓ Parents → Students ■ I                                         | ncome 🔳 Submit                                 |                                                  |                                                 |                                     | Version en Español | Questions on this page?      |
| All Children Applying                                             | to the Milwaukee Pa                                       | rental Choice Program                                            | n in the May Ap                                | plication Period                                 |                                                 |                                     |                    |                              |
| Please enter all children that a<br>on the "Add" button to add to | are applying to the Milwauke<br>the list.                 | e Parental Choice Program in                                     | the May Application                            | Period who reside at                             | CHELO STACE IN Milwau                           | kee and for whom <b>Earneyalder</b> | is the parer       | it or legal guardian. Click  |
| If any of the information b                                       | elow is incorrect:                                        |                                                                  |                                                |                                                  |                                                 |                                     |                    |                              |
| Click the <b>Edit</b> link belo<br>Click the <b>Remove</b> link   | w next to the student name<br>k below to completely remov | to select schools, change the<br>re the student's application to | name, date of birth, g<br>the Milwaukee Parent | grade, gender, race, or<br>al Choice Program for | attendance information<br>the May application p | about the child.<br>criod.          |                    |                              |
| Note: all names should be the                                     | e legal name of the child - r                             | no nicknames, please.                                            |                                                |                                                  |                                                 |                                     |                    |                              |
|                                                                   | Name                                                      | Date of Birth                                                    | Grade<br>Applying To                           | Schools<br>Applying To                           | Prior Year<br>Attendance                        | Student Status                      |                    | In Foster or<br>Kinship Care |
| Remove Edit Base                                                  | a yan li Combo                                            |                                                                  | 04                                             |                                                  |                                                 | Needs more information              |                    | No                           |
|                                                                   |                                                           |                                                                  | А                                              | dd Another Child                                 |                                                 |                                     |                    |                              |
| The following students nee                                        | ed to have their school ch                                | oice indicated:                                                  |                                                |                                                  |                                                 |                                     |                    |                              |
| · Burning-thConcher                                               |                                                           |                                                                  |                                                |                                                  |                                                 |                                     |                    |                              |
| Click the <i>Edit</i> link next to                                | each student name in the                                  | above chart to proceed.                                          |                                                |                                                  |                                                 |                                     |                    |                              |
|                                                                   |                                                           |                                                                  |                                                | Back                                             |                                                 |                                     |                    |                              |

Si el Nombre del alumno esta mal escrito y usted lo modifica, tendrá que presentar documentación válida a la escuela (acta de nacimiento o cartilla de vacunas) para poder comprobar el cambio (este proceso podría tardar algunos días).

Por último, verifique que el grado sea el adecuado para el próximo año escolar. De clic en "Continuar".

| ✓ <u>Login/Register</u> ✓                                                           | Status <a>Location</a>                        | ✓ <u>Schools</u> ✓ <u>P</u>              | arents →Students                                                                                                    | Income                                    | Submit                                                                                          |                                                | <u>Version en Español</u> |
|-------------------------------------------------------------------------------------|-----------------------------------------------|------------------------------------------|----------------------------------------------------------------------------------------------------|-------------------------------------------|-------------------------------------------------------------------------------------------------|------------------------------------------------|---------------------------|
| Student Inform<br>Please enter the lega                                             | ation<br>I name of the studer                 | nt below - <b>no nick</b> r              | names please.                                                                                                    |                                           |                                                                                                 |                                                |                           |
| First Name: Entroy<br>Last Name: Entroy<br>Apply standard ca<br>(or leave unchecked | pitalization to names<br>to use names exactly | Middle Nan<br>Suffix:<br>as shown above) | The state of the state of the s |                                           | Gender:<br>Date of Birth:<br>Grade for 2020-21:<br>Is this student in<br>foster or kinship care | Male ● Female     mr vyyyy     4th Grade     v |                           |
| Ethnicity                                                                           | F                                             | ace                                      |                                                                                                    |                                           |                                                                                                 |                                                |                           |
| Check One:      Hispa     Not H                                                     | nic or Latino C<br>lispanic or Latino         | heck all that apply:                     | American Indian<br>Asian<br>Black or African<br>Native Hawaiian<br>White                                                                                                    | or Alaskan N<br>merican<br>or other Pacif | ative<br>ic Islander                                                                            |                                                |                           |
| Exit                                                                                |                                               |                                          | G White                                                                                                    |                                           | Cancel                                                                                          | Continue                                       |                           |

**<u>Paso 7</u>**: Seleccione la escuela a la que va a aplicar (Saint Anthony School). De clic en "Continuar".

| Private School Choice Programs Application for 2020-2021                                                                                                    |                                                              |
|----------------------------------------------------------------------------------------------------|--------------------------------------------------------------|
| ✓ <u>Login/Register</u> ✓ <u>Status</u> ✓ <u>Location</u> ✓ <u>Schools</u> ✓ <u>Parents</u> → <u>Students</u> ■ Income ■ Submit                                                                                                    | Version en Español   Questions on this page?                 |
| Schools that Barroy and Barrahan is Applying To                                                                                                    |                                                              |
| Please check the box in front of each school this student is applying to.                                                                                                    |                                                              |
| Saint Anthony School - Milwaukee - Grade 14     929 W Mitchell St     Milwaukee, WI 53204     (444) 837-3300                                                                                                    |                                                              |
| School not listed? <u>Click here</u>                                                                                                    |                                                              |
| Please see MPCP 2020-21 Schools under 'School Lists and Contact Information' at http://dpi.wi.gov/choice for a list of schools participating is and Milwaukee program, wi periods. Please contact the school directly with any questions. | th the school's contact information, grades, and application |
| Cancel Continue                                                                                                    |                                                              |
| Exit                                                                                                    |                                                              |

**Paso 8:** Elija la escuela en la que el alumno está cursando su año actual (Saint Anthony School). De clic en "Continuar".

| Private School Choice Programs Application for 2020-2021                                                                                                    |                 |
|----------------------------------------------------------------------------------------------------|-----------------|
| ✓ <u>Login/Register</u> ✓ <u>Status</u> ✓ <u>Location</u> ✓ <u>Schools</u> ✓ <u>Parents</u> → <u>Students</u> ■ Income                                                                | Submit          |
| Prior Year Attendance of <b>Durnayanti Senakes</b><br>Where did the student attend school in the <b>2019-20</b> school year?                                                          |                 |
| <ul> <li>Public school in a Wisconsin school district:<br/>District Name:<br/>School Name:</li> <li>Home-based education (i.e. homeschooled) during the entire school year</li> </ul> |                 |
| <ul> <li>Private school in Wisconsin: Saint Anthony School - Milwaukee</li> <li>School in another state</li> <li>Not enrolled in school during the entire school year</li> </ul>      |                 |
| <b>Exit</b><br>You are NOT finished with the application yet. If you EXIT,<br>you must return and finish, then show up at every school applied to with your documentation E           | Cancel Continue |

**Paso 9:** Regresará a la lista de alumnos, si tiene más alumnos repita pasos 6, 7 y 8 con cada uno. Al final el estatus de cada estudiante deberá de estar como "continuing" (si es que es renovación). Una vez terminada la lista de clic en "Yes, this list is complete".

| Private School Choi                                                                                                    | ce Program                                               | s Application for                                          | 2020-2021                                            |                                                                                                    |                           |                    |                              |
|----------------------------------------------------------------------------------------------------|----------------------------------------------------------|------------------------------------------------------------|------------------------------------------------------|----------------------------------------------------------------------------------------------------|---------------------------|--------------------|------------------------------|
| ✓Login/Register ✓Status                                                                                                    | ✓ Location                                               | ✓ Schools ✓ Parents                                        | → <u>Students</u> Incom                              | e 📕 Submit                                                                                                    |                           | Version en Español | Questions on this page?      |
| All Children Applying                                                                                                    | to the Milv                                              | vaukee Parental C                                          | hoice Program in                                     | the May Application Period                                                                                         |                           |                    |                              |
| Please enter all children that<br>on the "Add" button to add t                                                                           | are applying to<br>o the list.                           | the Milwaukee Parental C                                   | hoice Program in the <b>M</b>                        | ay Application Period who reside at and a                                                                          | in Milwaukee and for whom | is the parent o    | r legal guardian. Click      |
| Note: all names should be th                                                                                                    | e legal name c                                           | of the child - <b>no nicknam</b>                           | ies, please.                                         |                                                                                                    |                           |                    | -                            |
|                                                                                                    | Name                                                     | Date of Birt                                               | n Grade<br>Applying To                               | Schools<br>Applying To                                                                                             | Prior Year<br>Attendance  | Student Status     | In Foster or<br>Kinship Care |
| Remove Edit                                                                                                    | ويتأبدان خند                                             | ******                                                     | 04                                                   | Saint Anthony School - Milwaukee                                                                                   | Saint Anthony School      | Continuing         | No                           |
| If any of the information of the Click the <b>Edit</b> link to a Click the <b>Remove</b> line of the the the the the the the the the the | above is incorr<br>select schools, c<br>nk to completely | ect:<br>hange the name, date of<br>remove the student's ap | birth, grade, gender, ra<br>plication to the Milwauk | ce, or attendance information about the child.<br>ee Parental Choice Program for the May appl<br>Add Another Child | ication period.           |                    |                              |
| nave you entered an child                                                                                                    | iren that are a                                          | pplying for the May ap                                     | pheation periody in so,                              | click the TES button below.                                                                                        |                           |                    |                              |

**Paso 10:** El sistema verificará que toda la información entrada esté correcta (si hay errores aparecerán notas en rojo). De clic en "Continue".

| Private Scho            | ol Choice                   | Program           | ns Applic        | ation for   | 2020-202          | 21           |      |                                |                   |  |
|-------------------------|-----------------------------|-------------------|------------------|-------------|-------------------|--------------|------|--------------------------------|-------------------|--|
| ✓ <u>Login/Register</u> | ✓ <u>Status</u>             | ✓ <u>Location</u> | ✓ <u>Schools</u> | ✓ Parents   | → <u>Students</u> | Income       | e I  | Submit                         |                   |  |
| Checking Stu            | dents for                   | Errors            |                  |             |                   |              |      |                                |                   |  |
| We have checked         | your <mark>d</mark> ata ent | ered so far, a    | and have not     | found any e | errors!           |              |      |                                |                   |  |
|                         |                             |                   |                  |             | (                 | Click the Co | onti | ue button below to continue to | the income check. |  |
|                         |                             |                   |                  |             |                   |              |      | Back Continue                  | ,                 |  |

El sistema no requiere información adicional. De clic en "Continue".

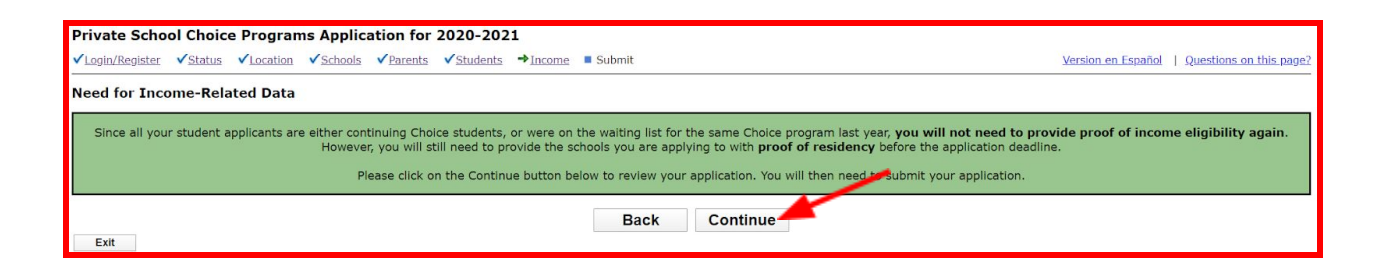

**<u>Revisión Final</u>**: Verifique una última vez los datos (si ocupa regresar a modificar algo, solo de clic en "Back"). Si todo está correcto, de clic en "Yes, all information is correct".

| Final Review                                                                                                    |                                                                                                    |  |  |
|----------------------------------------------------------------------------------------------------|----------------------------------------------------------------------------------------------------|--|--|
| Almost Complete - Review Your Information Before Submission                                                                                                    |                                                                                                    |  |  |
|                                                                                                    | If everything is correct, you must click the "Yes, all information is correct" button at the bottom of the page to move on to the final step. |  |  |
|                                                                                                    |                                                                                                    |  |  |
|                                                                                                    |                                                                                                    |  |  |
| Parents / Legal Guardians                                                                                                    | Income Summary                                                                                                    |  |  |
| Parent/Legal Guardian:                                                                                                    | No income eligibility check is needed. All students are either continuing, wait-listed from last year and/or are in foster/kinship care.      |  |  |
| Phone: ( Cell)                                                                                                    |                                                                                                    |  |  |
| Email: @gmail.com                                                                                                    |                                                                                                    |  |  |
| School District: Milwaukee                                                                                                    |                                                                                                    |  |  |
|                                                                                                    |                                                                                                    |  |  |
| Applications for                                                                                                    |                                                                                                    |  |  |
| DOB / Gender:                                                                                                    |                                                                                                    |  |  |
| Age on 9/1/2020:                                                                                                    |                                                                                                    |  |  |
| Grade for 2020-2021: 4th Grade                                                                                                    |                                                                                                    |  |  |
| Ethnicity/Race: Hispanic or Latino                                                                                                    |                                                                                                    |  |  |
| Program Status: Continuing student                                                                                                    |                                                                                                    |  |  |
| Prior Year Attendance: Saint Anthony School (Milwaukee)                                                                                                    |                                                                                                    |  |  |
| Applying To:                                                                                                    |                                                                                                    |  |  |
| School: Saint Anthony School - Milwaukee                                                                                                    |                                                                                                    |  |  |
| Location: 929 W Mitchell St, Milwaukee, WI 53204<br>(414) 837-3300                                                                                                    |                                                                                                    |  |  |
| Go to Top                                                                                                    |                                                                                                    |  |  |
| Click the Back button below if you need to return to correct any data                                                                                                    | n                                                                                                    |  |  |
|                                                                                                    | Back Yes, all information is correct                                                                                                    |  |  |
| Exit You are NOT finished with the application yet. If you EXIT, you must return and finish, then show up at every school applied to with your documentation BEFORE the deadline. |                                                                                                    |  |  |

Por último... Firme electrónicamente los términos al dar clic en la "cajita pequeña". Finalmente, someta la aplicación dando clic en "Submit Applications".

| Private School Choice Programs Application for 2020-2021                                                                                                    |                                                                                                    |                                            |  |
|----------------------------------------------------------------------------------------------------|----------------------------------------------------------------------------------------------------|--------------------------------------------|--|
| ✓Login/Register ✓Status ✓Logation ✓Schools ✓Parents ✓Students ✓Income ⇒Submit                                                                                                    | Market State State Sta | rsion en Español   Questions on this page? |  |
| Submit All Applications                                                                                                    |                                                                                                    |                                            |  |
| One last step and you will have completed the Private School Choice Programs on-line portion of the application process.                                                                                                    |                                                                                                    |                                            |  |
| Remember, prior to the end of the open application period, you must still go to the school(s) you applied to and provide the rec<br>requirements, if applicable.                                                                                                    | equired supporting documentation. The school(s) to which you applied will verify that you meet the residency requirements. Additionally they w                                                                                                    | ill also verify that you meet the income   |  |
| Electronic Signature for:                                                                                                    |                                                                                                    |                                            |  |
| In checking this box, 1 agree that all of the information in this application is true and correct. 1 understand that any of the information on this application, including any income or vesidency documentation provided, may be subject to further review and verification by school and/or and verification. In this application, including any income or vesidency documentation provided, may be subject to further review and verification by school and/or and verification. In this application, including any income or vesidency documentation provided, may be subject to further review and verification by school and/or and verification. |                                                                                                    |                                            |  |
| Est<br>You are NOT finished with the application yet. If you EXIT,<br>you must return and finish, then show up at every school applied to with your documentation BEFORE the deadline.                                                                                                    |                                                                                                    |                                            |  |

Una vez sometida la aplicación aparecerá esta página (puede imprimir o guardarla para sus récords) la cual indica que ha finalizado la aplicación y las fechas en la que <u>los documentos tienen que estar sometidos a la escuela, sino su aplicación será inválida.</u> Tambien le llegara un correo electrónico con la misma información.

Haga llegar su comprobante de domicilio al departamento de Admisiones lo más pronto posible para que podamos asegurar el espacio de su hijo y hacerle llegar su carta de aceptación.

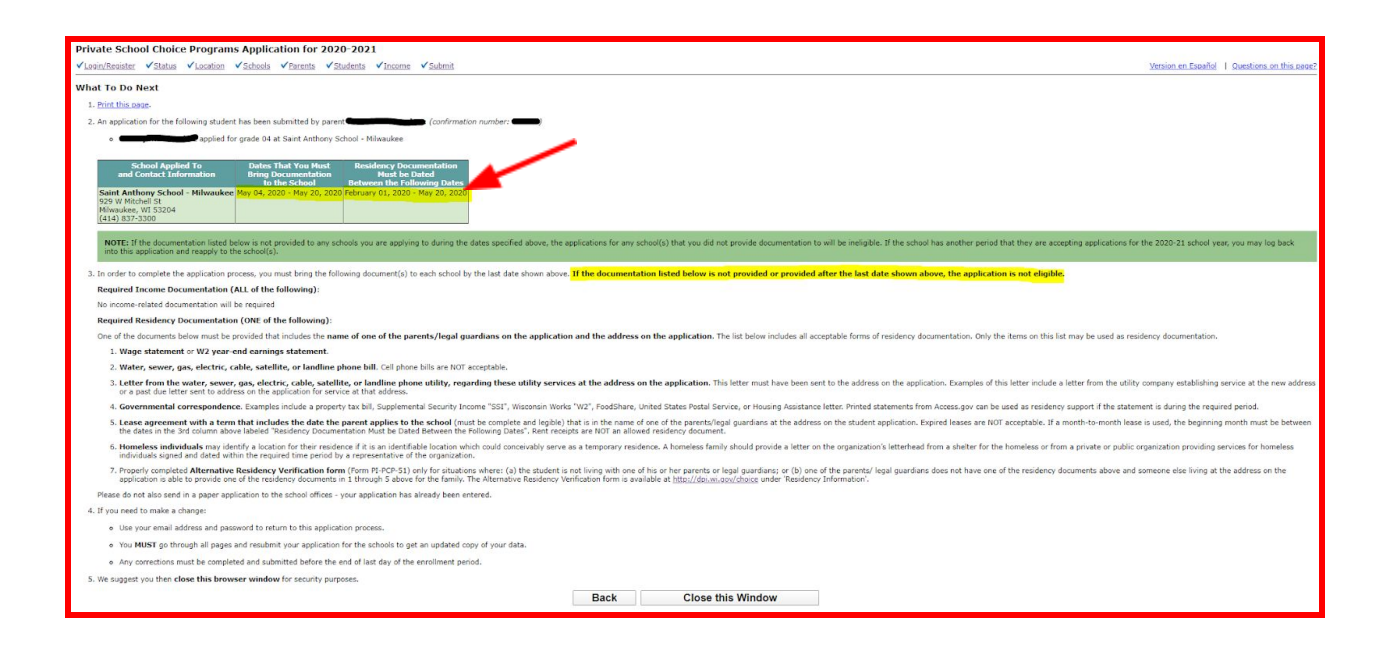